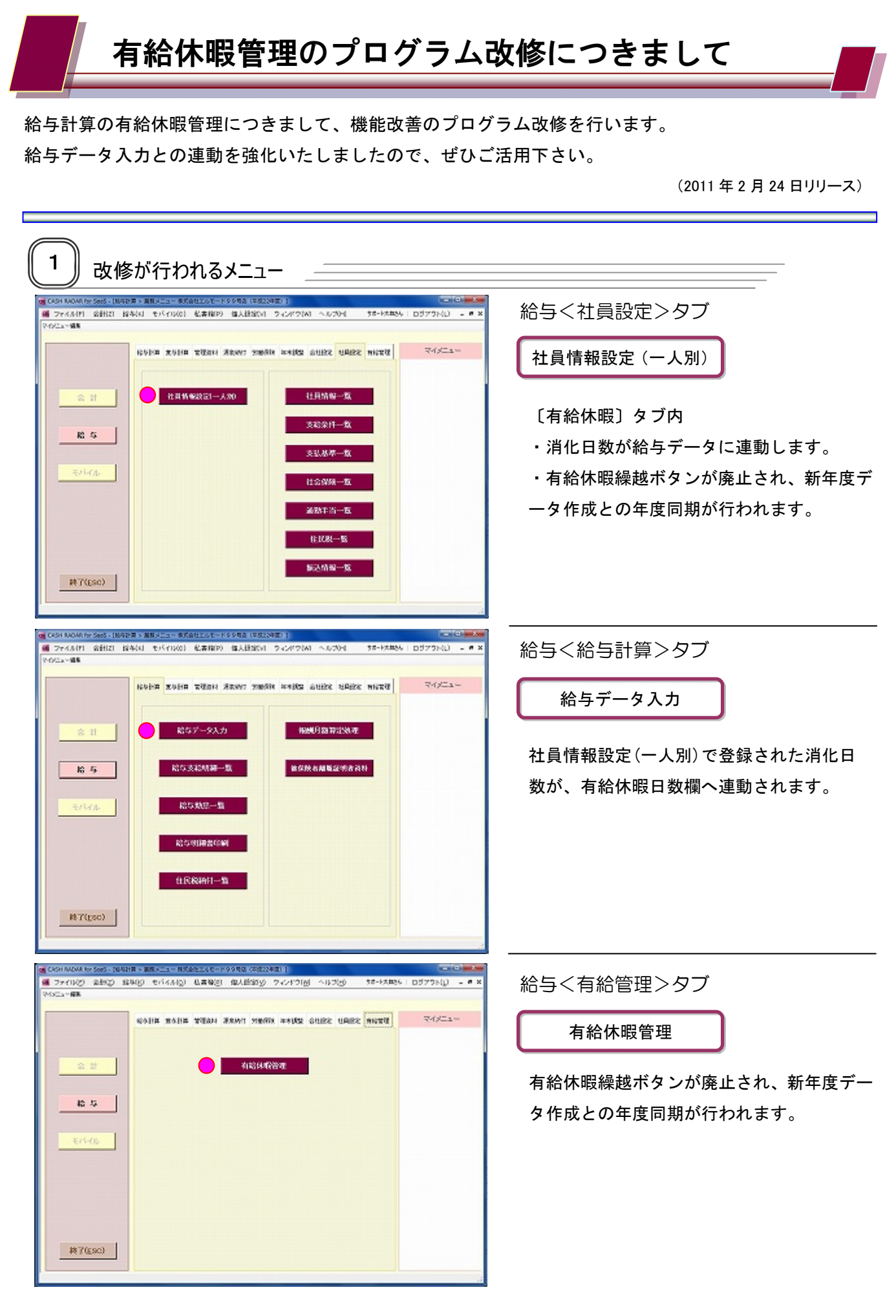

改善点①<有給消化日数の連動>

ー人別の有給休暇設定で登録した「消化日数」が、該当月の給与データ「有給休暇日数」欄へ連動します。 (従来は、給与データ → 有給休暇管理だけの連動でした。)

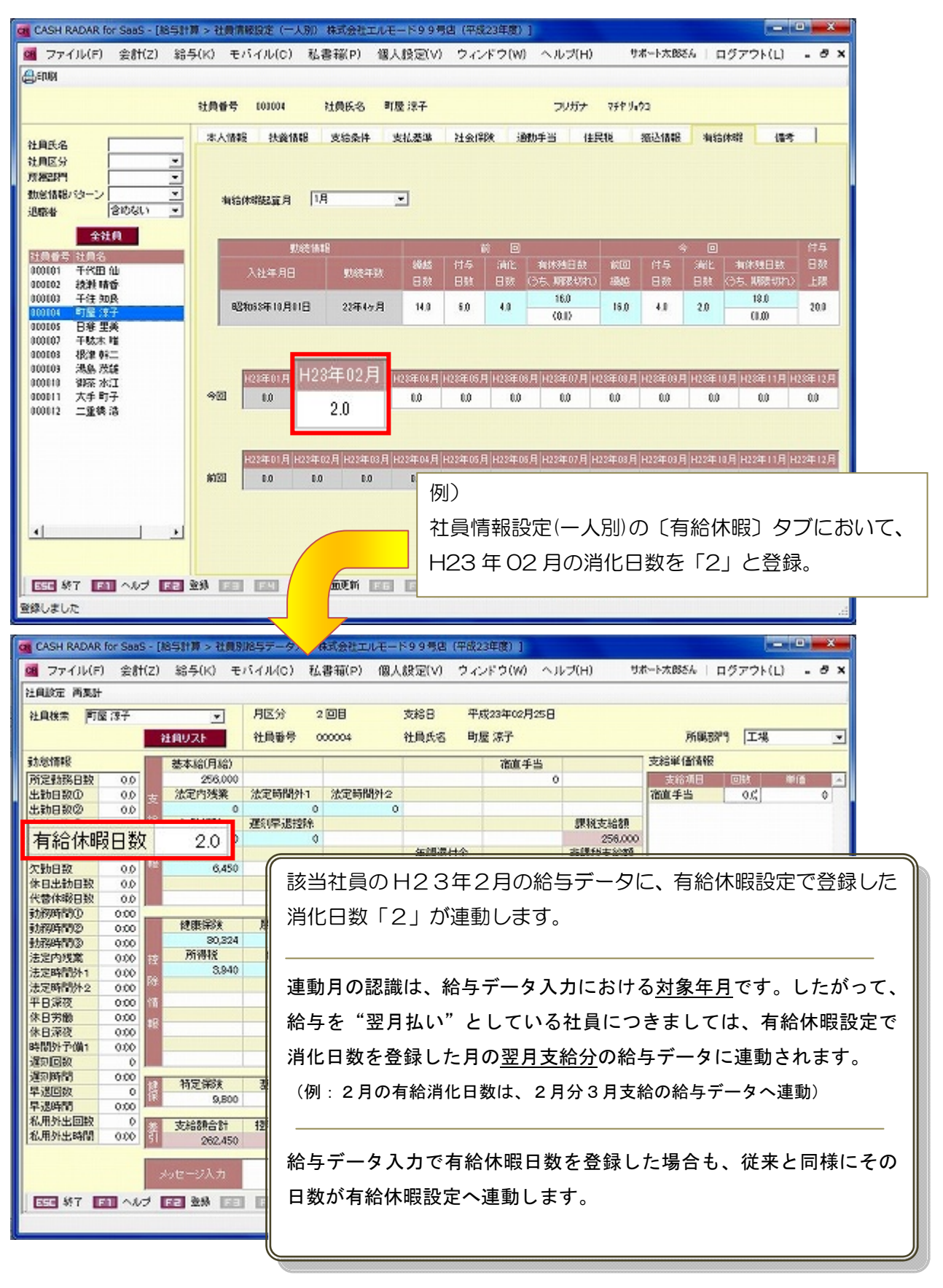

改善点② <新年度データ作成との年度同期>

給与メニューの「新年度データ作成」実行時に、各社員の有給休暇繰越を行います。

(従来は、有給休暇管理メニューで個別に繰越を行っていました。)

< 例>2011年(H23)の年末調整が終了し、2012年(H24)へ年度の更新を行った場合。

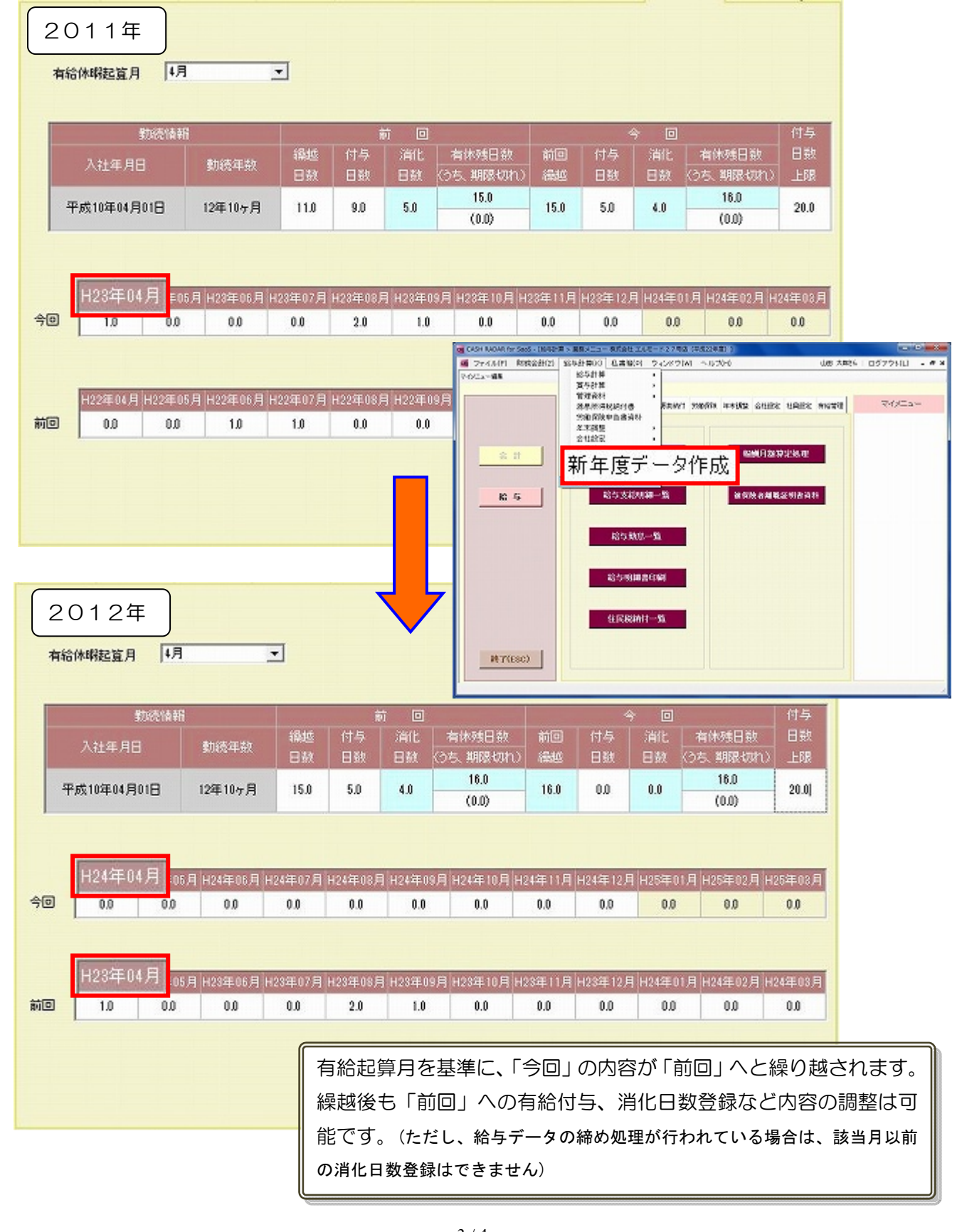

改善点③ <その他関連事項>

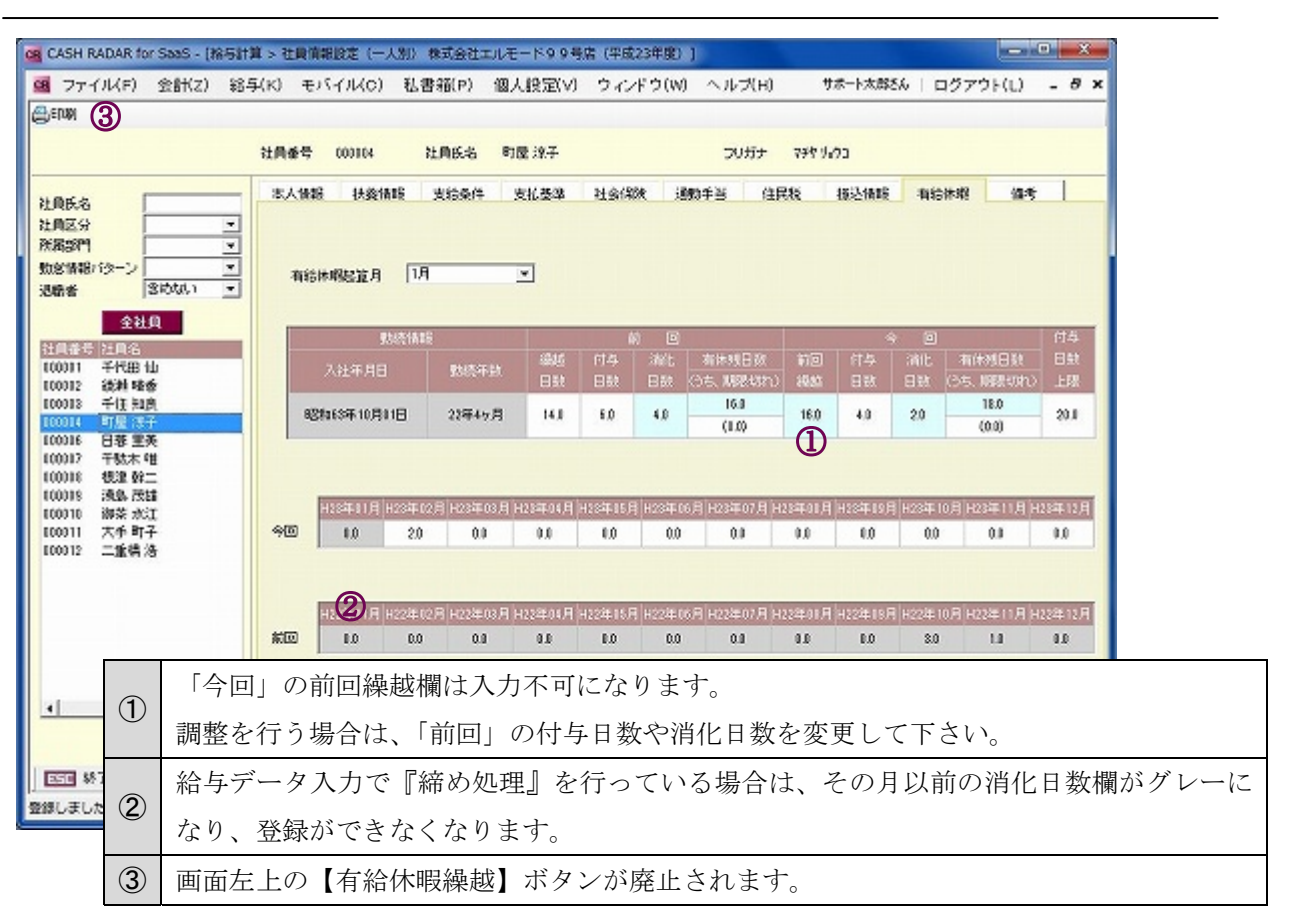

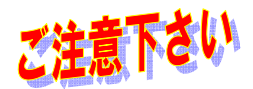

社員情報設定(一人別)の有給休暇タブで、前回(前年)の消化日数を変更した場合においても、 前年の給与データ(◆)に変更内容は反映しません。

| ファイル(F) 会計(Z) 給与(F<br>会社選択(ログアウト)<br>閉じる(ESC) | ) モバイル(C) 私書箱(P) 個人設定(V) ウ       | ?ィンドウ(W) ヘルプ(H) サポート太郎さん   ログアウト(L) = ♥ :         |
|-----------------------------------------------|----------------------------------|---------------------------------------------------|
| ED刷(P) Ctrl+P<br>エクスポート                       | 与計算 黄与計算 管理資料 源泉納付 労働保険          | [◆]                                               |
| インボート                                         |                                  | 柏子>1ノ>ーユー[ノアイル(ト)]→[年度切俗] ()                      |
| インボート<br>年度切替 ト                               | ✓ 平成23年度(2011年)                  | 結チメインメニュー[ノアイル(F)]→[年度切谷] (*<br>  選択可能な前年分の給与データ。 |
| インボート<br>年度切替<br>システム終了(X)                    | ✓ 平成23年度(2011年)<br>平成22年度(2010年) | 結与メインメニュー[ノアイル(F)]→[年度切谷]で<br>選択可能な前年分の給与データ。     |

例) 平成 23 年に、平成 22 年中(前回分)の消化日数を変更した場合

| 平成 23 年(今年度) | 平成 22 年(年度切替) |
|--------------|---------------|
| 消化日数・残日数が変動  | 変動なし          |

以上

2011 年 2 月 24 日

株式会社エヌエムシイ サポートセンター